## To enter your views about our school on the OFSTED website

- 1 Log on to Google, (Ofsted Parent View) or click onto the school website Link.
- 2 OFSTED homepage: Click onto to Parent View

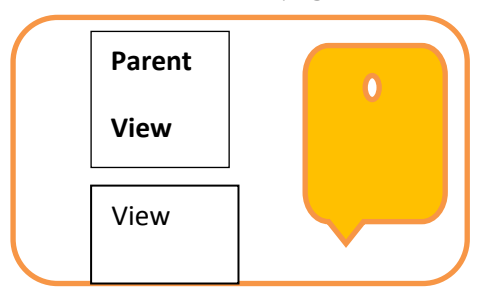

3 Click on : Give your views now

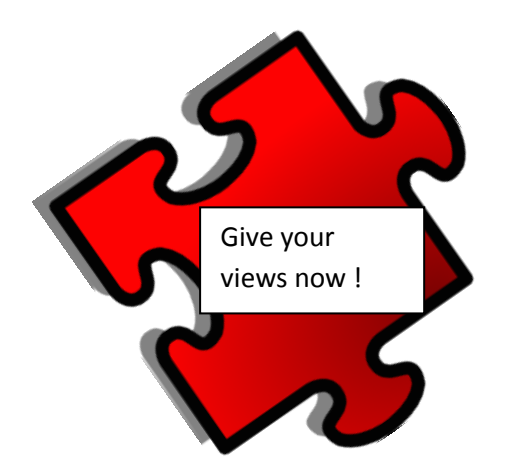

4 You must then register by filling in the boxes with your e-mail address.

Email address

Confirm email address

- 6 Confirm e-mail address
- 7 You will need to check your own email to finally register, before logging back onto the OFSTED website. You should then answer questions about our school.
- 8 You need to enter e-mail address and put your password.
- 9 You must enter the name of School/Enter address of School and then click search results.
- 10 Please answer the 12 questions and give your views.
- 11 View Results.

You have now successfully entered your views about our school.